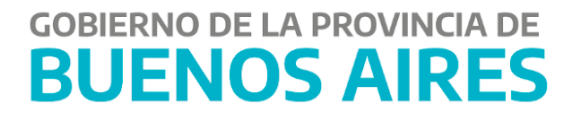

# Consulta de Pagos – Portal TGP SIGAF

# **Proveedores y Contratistas**

## Contenido

| Acceso al aplicativo CDP | 2 |
|--------------------------|---|
| Consultar OP Pagadas     | 3 |

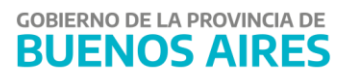

### Acceso al aplicativo CDP

Ingresar a la siguiente url: <u>http://sigafpba.tesoreria.gba.gov.ar/portal/Account/Login</u>

Completar los campos de usuario y clave y presionar el botón "Ingresar".

| ← → C 🔒 sigafpba.tesoreria.gba.gov.ar/portal/Account/Login                     | or ★ 🕔 i   |
|--------------------------------------------------------------------------------|------------|
| TESORERÍA GENERAL<br>ORGANISMO DE LA CONSTITUCIÓN<br>PROVINCIA DE BUENOS AIRES |            |
| <complex-block></complex-block>                                                |            |
|                                                                                | - Lawrence |

PAGE \\*

BUENOS AIRES

**Nota**: En caso de no tener usuario como proveedores y contratistas, debe crearse desde "Proveedores y Contratistas" que se encuentra en la página principal de la TGP, y luego en la opción "Auto-registro" en donde se debe completar los datos requeridos.

Seleccionar el aplicativo CDP- Consulta de pagos-

ORGANISMO DE LA CONSTITUCIÓN

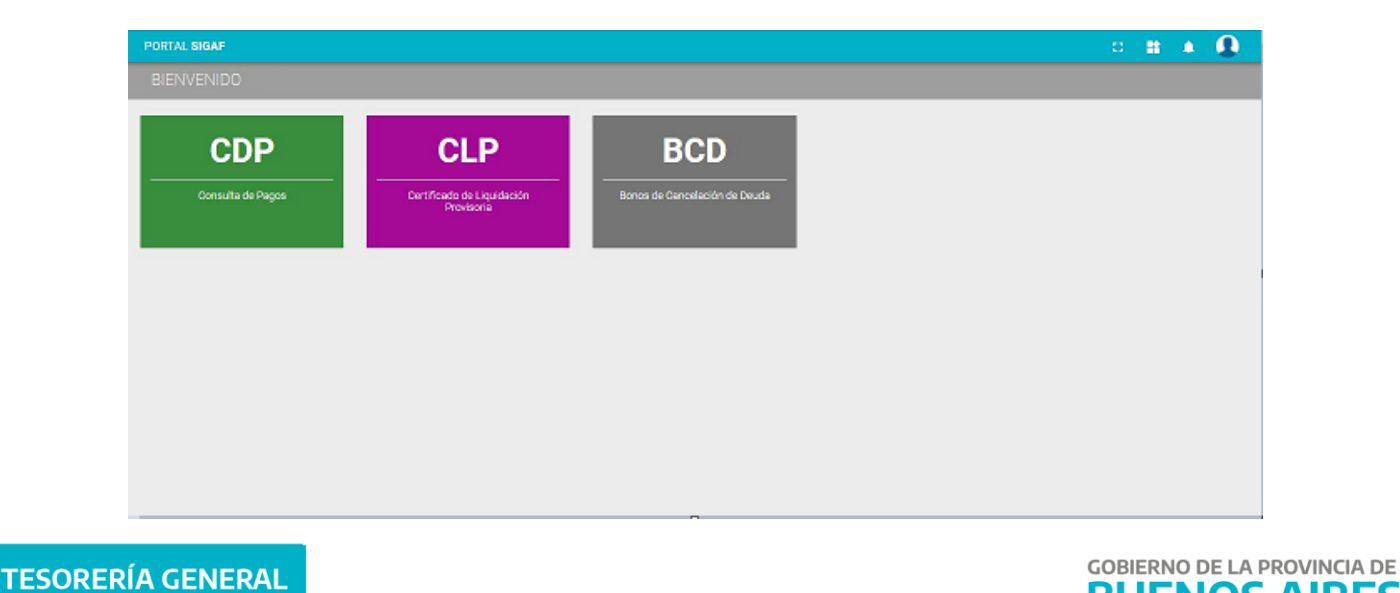

### **Consultar OP Pagadas**

sigaf PBA<sup>veb</sup> (CDP TGP) (C CDP TGP) (C CDP TGP) (C CD CD CD) (C CD CD) (C CD) (C CD) (C CD CD) (C CD) (C

Al ingresar al aplicativo CDP se despliega la siguiente pantalla:

Seleccionar del ítem de menú "Pagos a Acreedores". A continuación, se despliega la siguiente pantalla búsqueda:

| ← CDP TGP                                                                       | PREPROCG | :: |  |
|---------------------------------------------------------------------------------|----------|----|--|
| Consultas Acreedor                                                              |          |    |  |
| BUSQUEDA DETALLE                                                                |          |    |  |
| Periodo<br>Acreedor ULTIMOS 5 MERES ULTIMOS 5 MERES ULTIMOS MERES ULTIMOS MERES | EMANA    |    |  |
| 30640398376 - FILOBIOSIS S A 🚽 30-07-2020 al 06-08-2020                         |          |    |  |
| BUSCAR                                                                          |          |    |  |
|                                                                                 |          |    |  |
|                                                                                 |          |    |  |
|                                                                                 |          |    |  |
|                                                                                 |          |    |  |
|                                                                                 |          |    |  |
|                                                                                 |          |    |  |
|                                                                                 |          |    |  |

Elegir el periodo en el cual se quiere consultar y seleccionar el botón "BUSCAR".

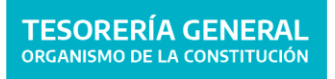

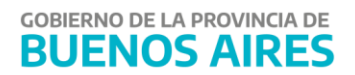

| CDP TGP                                                                                                    |                                                                              |                                                                                            |                                                                                                    |                                                                          | PREPROC                                                                                                    | CG []                                                                                                    | *                                                                    |               |
|----------------------------------------------------------------------------------------------------|------------------------------------------------------------------------------|--------------------------------------------------------------------------------------------|----------------------------------------------------------------------------------------------------|--------------------------------------------------------------------------|----------------------------------------------------------------------------------------------------|----------------------------------------------------------------------------------------------------|----------------------------------------------------------------------|---------------|
| nsultas Acreedor                                                                                                    |                                                                              |                                                                                            |                                                                                                    |                                                                          |                                                                                                    |                                                                                                    |                                                                      |               |
|                                                                                                    |                                                                              |                                                                                            |                                                                                                    |                                                                          |                                                                                                    |                                                                                                    |                                                                      |               |
| DETALLE                                                                                                    |                                                                              |                                                                                            |                                                                                                    |                                                                          |                                                                                                    |                                                                                                    |                                                                      |               |
| Arreador                                                                                                    |                                                                              |                                                                                            | Periodo<br>ULTIMOS 6 MESES                                                                                   | ULTIMOS 3 MESES ULTIMO MES                                               | ULTIMA SEMANA                                                                                              |                                                                                                    |                                                                      |               |
|                                                                                                    |                                                                              |                                                                                            | 29-07-2020 al                                                                                                | 06-08-2020                                                               |                                                                                                    |                                                                                                    |                                                                      |               |
|                                                                                                    |                                                                              | -                                                                                          |                                                                                                    |                                                                          |                                                                                                    |                                                                                                    |                                                                      |               |
|                                                                                                    |                                                                              | BUSCA                                                                                      | LIMPIAR                                                                                                    |                                                                          |                                                                                                    |                                                                                                    |                                                                      |               |
|                                                                                                    |                                                                              |                                                                                            |                                                                                                    |                                                                          |                                                                                                    |                                                                                                    |                                                                      |               |
|                                                                                                    |                                                                              |                                                                                            |                                                                                                    |                                                                          |                                                                                                    |                                                                                                    |                                                                      |               |
|                                                                                                    |                                                                              |                                                                                            |                                                                                                    |                                                                          |                                                                                                    | 0011 005                                                                                                   |                                                                      |               |
| Mostrar 25 🚽 registros                                                                                                    | Buscar:                                                                      |                                                                                            |                                                                                                    |                                                                          | VISIBILIDAD                                                                                                | CSV PDF                                                                                                    | IMPR                                                                 | 'IMIR         |
| Mostrar 25 → registros<br>F. Pago ^ N* OP ^ Comprob                                                                                                    | Buscar:<br>ante = Estado =                                                   | Importe Nominal 🖃 II                                                                       | mporte Liquido 📻 Im                                                                                          | -<br>nporte Retenido 📻 Otros                                             | VISIBILIDAD                                                                                                | CSV PDF                                                                                                    | IMPR<br>≓ Det                                                        | IMIR<br>talle |
| Mostrar 25 → registros<br>E.Pago ^ N° OP ^ Comprob<br>29/07/2020                                                                                                    | Buscar:<br>ante 🖙 Estado 🖛<br>PAGADO                                         | Importe Nominal ≓ II<br>\$ 1.556.309,14                                                    | mporte Liquido 〒 Im<br>\$ 1.451.411,90                                                                       | nporte Retenido 🛒 Otros<br>\$ 104.897,24                                 | VISIBILIDAD<br>Descuentos = Medida:<br>\$ 0,00                                                             | CSV PDF<br>s de Afectacion<br>\$ 0                                                                         | IMPR<br>F Det                                                        | IMIR<br>talle |
| Mostrar 25 → registros<br>F. Pago ∧ № OP ∧ Comprob<br>29/07/2020 29/07/2020                                                                                                    | Buscar:<br>ante F Estado F<br>PAGADO<br>PAGADO                               | Importe Nominal 📰 li<br>\$ 1.556.309,14<br>\$ 241.800,01                                   | mporte Liquido = Im<br>\$ 1.451.411,90<br>\$ 226.637,06                                                      | nporte Retenido 🖙 Otros<br>\$ 104.897,24<br>\$ 15.162,95                 | VISIBILIDAD<br>Descuentos F Medidat<br>\$ 0,00<br>\$ 0,00                                                  | CSV PDF<br>s de Afectacion<br>S 0<br>S 0                                                                   | IMPR<br>= Det<br>00 [5]<br>00 [5]                                    | IMIR<br>talle |
| Mostrar 25 registros<br>F. Pago Nº OP OCOmprob<br>29/07/2020 29/07/2020 29/07/2020 29/07/2020 29/07/2020 20/07/2020 20/07/2000 20/07/2000 20/07/20000000000 | Buscar:<br>ante F Estado F PAGADO<br>PAGADO<br>PAGADO                        | Importe Nominal ≓ Ii<br>\$ 1.556.309,14<br>\$ 241.800,01<br>\$ 415.377,54                  | mporte Liquido 〒 Im<br>\$ 1.451.411,90<br>\$ 226.637,06<br>\$ 391.798,29                                     | nporte Retenido ≓ Otros<br>\$ 104.897,24<br>\$ 15.162,95<br>\$ 23.579,25 | VISIBILIDAD<br>Descuentos F Medidas<br>\$ 0,00<br>\$ 0,00<br>\$ 0,00                                       | CSV PDF<br>s de Afectacion<br>\$ 0<br>\$ 0<br>\$ 0                                                         | ■ IMPR<br>= Det<br>00 [5]<br>00 [5]<br>00 [5]                        | IMIR<br>talle |
| Mostrar 25 registros<br>F. Pago Nº OP A Comprob<br>29/07/2020 C 6 6<br>29/07/2020 C 6 6<br>29/07/2020 C 6 6<br>29/07/2020 C 6 6                                                                                                    | Buscar:<br>ante F Estado F<br>PAGADO<br>PAGADO<br>PAGADO<br>PAGADO           | Importe Nominal ≓ II<br>\$ 1.556.309,14<br>\$ 241.800,01<br>\$ 415.377,54<br>\$ 164.300,01 | mporte Liquido ₹ Im<br>\$ 1.451.411,90<br>\$ 226.637,06<br>\$ 391.798,29<br>\$ 154.427,56                    | Poporte Retenido                                                         | VISIBILIDAD<br>Descuentos F Medidat<br>S 0,00<br>S 0,00<br>S 0,00<br>S 0,00                                | CSV PDF<br>s de Afectacion<br>\$ 0<br>\$ 0<br>\$ 0<br>\$ 0<br>\$ 0                                         | IMPR<br>= Det<br>00 [5]<br>00 [5]<br>00 [5]<br>00 [5]                | IMIR<br>talle |
| Mostrar 25 → registros<br>E Pago ^ N*OP ^ Comprob<br>29/07/2020 2000<br>29/07/2020 2000<br>29/07/2020 2000<br>29/07/2020 2000                                                                                                    | Buscar:<br>ante F Estado F<br>PAGADO<br>PAGADO<br>PAGADO<br>PAGADO<br>PAGADO | Importe Nominal                                                                            | mporte Liquido 〒 Im<br>\$ 1.451.411,90<br>\$ 226.637,06<br>\$ 391.798,29<br>\$ 154.427,56<br>\$ 1.799.372,17 | nporte Retenido                                                          | visiBiLIDAD   Descuentos ≓   \$ 0,00   \$ 0,00   \$ 0,00   \$ 0,00   \$ 0,00   \$ 0,00   \$ 0,00   \$ 0,00 | CSV PDF<br>s de Afectacion<br>\$ 0<br>\$ 0<br>\$ 0<br>\$ 0<br>\$ 0<br>\$ 0<br>\$ 0<br>\$ 0<br>\$ 0<br>\$ 0 | IMPR<br>= Det<br>00 [5<br>00 [5<br>00 [5<br>00 [5<br>00 [5<br>00 [5] | IMIR<br>talle |

En este apartado se muestran únicamente los *pagos realizados por las Jurisdicciones*, tanto circuito Repartición **(R)** como Tesorería **(T)**.

| Al seleccionar el botón de detalle | _ |
|------------------------------------|---|

se desprende la siguiente pantalla:

| - CDP TGP                      |        |                        |             |          |                                 |              | PREPROCG       | ::     | <b>B</b> |       |
|--------------------------------|--------|------------------------|-------------|----------|---------------------------------|--------------|----------------|--------|----------|-------|
| onsultas Acreed                | dor    |                        |             |          |                                 |              |                |        |          |       |
| BUSQUEDA DI                    | ETALLE | _                      |             |          |                                 |              |                |        |          |       |
| <b>C41 - /20</b><br>Actuacion: | 20     |                        |             |          |                                 |              | DES            | CARGAR | vo       | OLVER |
| Cuit                           |        | Beneficiario           |             |          |                                 |              | Estado<br>PAGA | NDO    |          |       |
| Fecha Pago<br>29/07/2020       |        | Medio de Pago<br>BANCO | Comprobant  | e        | Fecha Vencimiento<br>29/04/2020 |              |                |        |          |       |
| Cuenta Beneficiario            |        |                        | Cuenta Paga | dora     |                                 | Jurisdicción |                |        |          |       |
| Banco Sucurs                   | al     | Cta. Bancaria          | Banco       | Sucursal | Cta. Bancaria                   |              |                |        |          |       |
|                                |        |                        |             |          |                                 |              |                |        |          |       |

El usuario podrá ver la siguiente información relacionada a las OPs listadas:

- Nº de OP: número de la Orden de Pago pagada
- Cuit: número de CUIT del beneficiario de la OP
- Beneficiario: nombre del beneficiario que realizó la consulta.
- Estado: se visualizará el estado "pagado".
- Fecha de pago: fecha en la cual se realiza el pago.

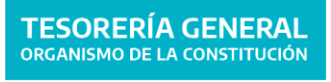

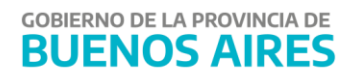

- **Medio de pago:** se visualizará el medio de pago utilizado.
- **Comprobante:** el comprobante asociado a la orden de pago ejemplo, factura.
- Fecha de Vencimiento: fecha de vencimiento de la OP.
- Cuenta Beneficiario: cuenta bancaria donde se acreditarán los fondos.
- **Cuenta Pagadora** cuenta bancaria de la cual se realiza el pago de la OP.
- Jurisdicción: es el n° de factura o comprobante asociado a la OP.

Desde el botón se podrán visualizar los comprobantes correspondientes a las retenciones percibidos.

También se encontrará un apartado con los conceptos de la orden de pago y el detalle de deducciones de la orden de pago.

| Conceptos de la Orden de Pago: C41 - / 2020              |                    |                 |
|----------------------------------------------------------|--------------------|-----------------|
| Deducciones                                              | Comprobante        | Importe         |
| - CONTRIBUCIONES AL SISTEMA UNICO DE LA SEGURIDAD SOCIAL |                    | \$ 12.862,06    |
| - RETENCION IMPUESTO A LAS GANANCIAS                     |                    | \$ 29.782,78    |
| - RETENCION INGRESOS BRUTOS                              |                    | \$ 62.252,40    |
|                                                          | IMPORTE NOMINAL    | \$ 1.556.309,1  |
|                                                          | IMPORTE DESCUENTOS | \$ 104.897,24   |
|                                                          | IMPORTE LIQUIDO    | \$ 1.451.411,90 |